## **Manual Mencetak Barkod**

Langkah-langkah mencetak Label/Barkod.

- 1. Klik Menu Carian Aset
- 2. Klik Sub Menu Carian Harta Modal/Carian Inventori

| PSIS - SPA V4.4.1 - Google (                             | Chrome                           |                                   | Anarosi Musici Sul |                      |                        |                           |                  |                 |        | (inc  |        |
|----------------------------------------------------------|----------------------------------|-----------------------------------|--------------------|----------------------|------------------------|---------------------------|------------------|-----------------|--------|-------|--------|
| aset.mohe.gov.my/M                                       | lyAssetv2/framed.cfm?m           | nodule=1                          |                    |                      |                        |                           | _                | _               |        |       |        |
|                                                          | SPA<br>sistem pengurusan<br>aset |                                   |                    |                      |                        |                           | Sebelum          | Selepas         | Profil | Admin | Keluar |
| SPA                                                      |                                  |                                   |                    |                      |                        |                           |                  |                 |        |       |        |
| Daftar Perolehan                                         | Maklumat Harta Modal             |                                   | Tari               | ikh Beli 🔻           |                        |                           |                  |                 |        |       |        |
| Carian Aset                                              | Imbas Barkod                     |                                   | U                  | Tarikh (Dari)        | 31 Rese                | cth:(01/01/2008)          |                  |                 |        |       |        |
| Carlan Data                                              | No. Barkod                       |                                   |                    | Tarikh (Hingga)      | 31 Rese                | cth:(02/01/2008)          |                  |                 |        |       |        |
| + Carian Inventori                                       | No. Siri Peodaftaran             |                                   |                    |                      |                        |                           |                  |                 |        |       |        |
| i Carlan Komponen                                        | Kod Nasional                     |                                   | Mak                | dumat Perolehan Aset |                        |                           |                  |                 |        |       |        |
| Penempalan                                               | No. Ruiukan Fail                 |                                   |                    | Perolehan            | Pilh Semua             | and Providen P            |                  | and Plants      | 0      |       |        |
| Laporan Bahagian                                         | Kategori                         |                                   |                    | No. Pesanan Keraiaan | C Diber C Sewa-ber C I | tadian (6) Pindanan (6)   | Locul Hak (8) Tu | ar bei ini Tuka | Barang |       |        |
| Laporan Keseluruhan                                      | Sub Kategori                     |                                   |                    | Sumber Peruntukan    |                        |                           |                  |                 |        |       |        |
| Pengurusan Kod                                           | Jenis                            |                                   |                    | No. VOT              |                        |                           |                  |                 |        |       |        |
|                                                          | Jenama                           |                                   |                    | Kos dari (RM)        |                        |                           |                  |                 |        |       |        |
| Reco Pendeca                                             | No.PTJ Bahagian                  |                                   |                    | Kos hingga (RM)      |                        | Reset                     |                  |                 |        |       |        |
| Pengguna Semasa :                                        | Jenis dan No. Enjin *            |                                   |                    | Status Harta         |                        |                           |                  |                 |        |       |        |
| ZURIA ANITA BINTI HARUN<br>@ 15A                         | No. Casis/Siri                   |                                   | Lok                | Lokasi Penempatan    |                        |                           |                  |                 |        |       |        |
| Jawatan<br>PENOLONG PEGAWAI<br>TEKNOLOGI MAKLUMAT<br>F29 | No. Pendaftaran                  |                                   |                    | Negeri               | 10 - Selangor          | •                         |                  |                 |        |       |        |
|                                                          | Babagian Panoguna                | Kad                               |                    | Deerah               | 06 - Sabak Bernam      |                           |                  |                 |        |       |        |
|                                                          | Negeri                           | 10 - Selangor                     |                    | Cawangan             | 01 - POLITEKNIK SULTAN | DRIS SHAH                 |                  |                 |        |       |        |
| Bahagan :<br>UNIT TEKNOLOGI<br>MAKLUMAT                  | Daerah                           | 06 - Sabak Bernam                 |                    | Lokasi               | C. Barren              | Constanting of the second | 100              |                 |        |       |        |
|                                                          | Cawangan                         | 01 - POLITEKNIK SULTAN IDRIS SHAH |                    |                      | o bangunan             | Cuar bangunan             |                  | Semua           |        |       |        |
|                                                          | Bahagian                         | 16 - UNIT TEKNOLOGI MAKLUMAT      |                    |                      | Carl D Repet           |                           |                  |                 |        |       |        |
|                                                          | Pengguna Aset                    |                                   |                    |                      |                        |                           |                  |                 |        |       |        |
|                                                          | Nama                             | Reset                             |                    |                      |                        |                           |                  |                 |        |       |        |
|                                                          | Bahagian                         | Papar Bahagian Pengguna           |                    |                      |                        |                           |                  |                 |        |       |        |
|                                                          |                                  | Cari 🖬 Reset                      |                    |                      |                        |                           |                  |                 |        |       |        |

## 3. Klik butang Cari

| PSIS - SPA V4.4.1 - Google C                                                                                                    | Chrome                        | and the local division of             | A REAL PROPERTY AND         | enterenti di Reconsecciation, 2, Reconstruction, 2, R | COMPACTOR                |                                  |
|----------------------------------------------------------------------------------------------------|-------------------------------|---------------------------------------|-----------------------------|-------------------------------------------------------|--------------------------|----------------------------------|
| aset.mohe.gov.my/M                                                                                                    | lyAssetv2/fram                | ned.cfm?module=1                      |                             |                                                       |                          |                                  |
|                                                                                                    | SPA<br>sistem perguru<br>aset | usan<br>Jushan Aset Di Semua Cawangan |                             |                                                       | Sebelum Selepas Profil   | Admin Keluar                     |
| SPA                                                                                                    | 14 4 9 91                     | 1 V Daripada Halaman 5                |                             |                                                       | 1 💌 🖬 Export Excel 🔛 Cet | tak Barkod 🔽 Lihat pambar        |
| Daftar Perolehan                                                                                                    | 81                            | No. Sri Pendaftaran                   | Jena Aset                   | Jenama                                                | No. Casis/Siri Pembuat   |                                  |
| Carian Aset                                                                                                    | 1.                            | KPM/PSIS/H05/347                      | ALAT HAWA DINGIN MUDAH ALIH | QUAYLE KY 25/C01                                      | C2Y5204460               | 0/0                              |
| + Carian Data                                                                                                    | 2                             | KPM/PSIS/H05/348                      | RACKMOUNT SERVER            | DELL PowerEdge 6800                                   | D38NH1S                  |                                  |
| Carian Harta Modal                                                                                                    | 3.                            | KPMPSIS/H05/349                       | RACKMOUNT SERVER            | DELL PowerEdge 6800                                   | F38NH1S                  |                                  |
| Carlan Komponen                                                                                                    | 4                             | KPM/PSIS/H05/350                      | RAK SERVER                  | DELL PowerEdge Rack 2K                                |                          |                                  |
| Penempatan                                                                                                    | 5.                            | KPM/PSIS/H05/351                      | UNINTERRUPT POWER SUPPLY    | APC Smart UPS RT3000                                  | NS0549000729             |                                  |
| Langeron Bachanian                                                                                                    | 6.                            | KPM/PSIS/H/05/352                     | VPN / FIRE WALL APPLIANCE   | Fortigate 300A                                        | C4FK88-Q4AA              |                                  |
|                                                                                                    | 7.                            | KPM/PSIS/H05/353                      | MESIN FOTOSTAT              | FUJI XEROX DOCUMENT CENTRE 156                        | 608251                   | 2/0                              |
| Laporan Kesekiruhan                                                                                                    | 8.                            | KPM/PSIS/HI08/673                     | TOWER SERVER                | HP PROLIANT ML350                                     | TWT60100AF               |                                  |
| Pengurusan Kod                                                                                                    | 9.                            | KPM/PSIS/H08/574                      | TOWER SERVER                | HP PROLIANT ML350                                     | TWT55100FF               | . / 0                            |
| Rekod Pembekal                                                                                                    | 10.                           | KPM/PSIS/H08/675                      | TOWER SERVER                | DELL PowerEdge SC1420                                 | 96HGJ1S                  | 20                               |
| Pengguna Senasa ;<br>Zuria Anita Binti Harun<br>(154)<br>Pencesan<br>Pencesan<br>Pencesan<br>Banggiai<br>Uki Anggiai<br>Makeumat | Paparan butir                 | ran rekod                             |                             |                                                       | 24                       | sparan 1 hingga 10 dari 49 rekod |

4. Untuk mencetak Barkod sekaligus

Langkah 1. Klik Cetak Barkod

Langkah 2. Tukar Halaman di bahagian atas hasil carian untuk mencetak barkod halaman seterusnya. Langkah 3. Ulang sehingga semua barkod dicetak. 5. Untuk mencetak satu persatu.

```
Langkah 1 Daripada hasil carian.
Langkah 2 Klik butang paparan 📄 dan paparan aset akan dipaparkan. Lihat di bahagian kanan atas monitor anda.
Langkah 3 Clik cetak barkod.
Langkah 4 Klik butang print.
```

Contoh label Aset :

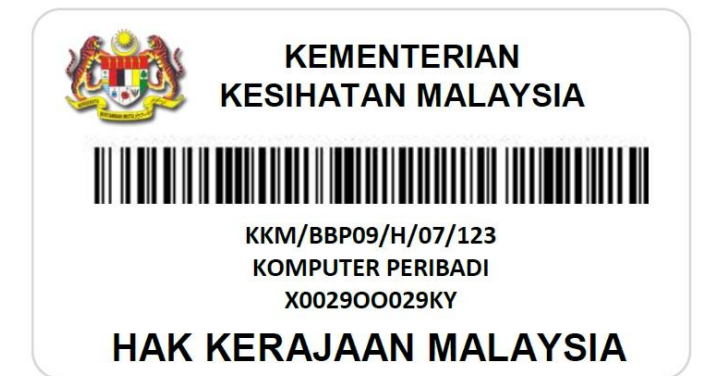